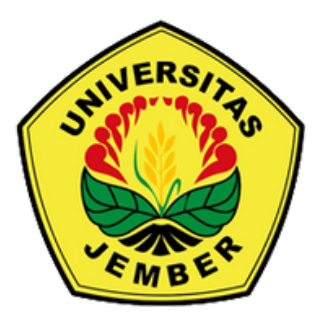

# Panduan Pengajuan Tugas Akhir di SISTER

Program Studi Program Profesi Insinyur Fakultas Teknik Universitas Jember

## Daftar Isi

| Halaman Sampul                         | 1 |
|----------------------------------------|---|
| Daftar Isi                             | 2 |
| Pengajuan Tugas Akhir di SISTER        | 3 |
| Langkah Upload Proposal Final          | 5 |
| Cara mendapatkan file FAIP di Ironline | 9 |

#### Pengajuan Tugas Akhir di SISTER

 Masuk ke SISTER UNEJ (<u>https://sso.unej.ac.id/cas/login</u>) dengan username (NIM) dan password masing-masing

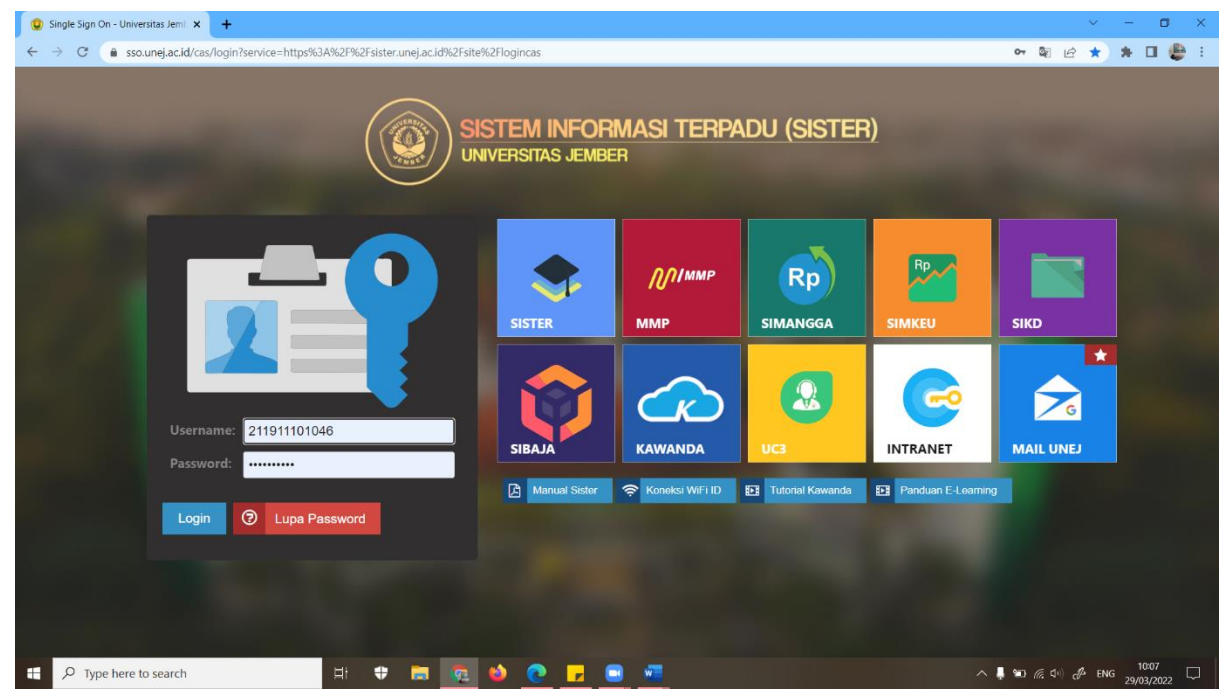

2. Pilih menu "Akademik → Tugas Akhir"

| UNIVERSIT                            | SI TERPADU (SISTER)<br>AS JEMBER                                                                             |                                           | NIM :211911101046<br>Nama : Bekti Palupi<br>Fakultas : Fak. Teknik Ganti Paseword | Logaut |
|--------------------------------------|----------------------------------------------------------------------------------------------------|-------------------------------------------|-----------------------------------------------------------------------------------|--------|
| 🖽 Profil                             | 🔹 🎜 Akademik 👻 🛃 Ev                                                                                          | ent 🗸 🍂 Simawa 💢 Web & Persona            | I - 🛣 MBKM -                                                                      |        |
|                                      | <ul> <li>Jadwal Hari ini</li> <li>Cetak Tagihan</li> <li>Status Pembayaran</li> <li>Status Kuliah</li> </ul> |                                           |                                                                                   |        |
| NIM :                                | 211 🚨 Dosen Wali                                                                                             | Prosedur                                  | Proses                                                                            |        |
| Judul Tugas Akhir :                  | Bek 🛔 KRS                                                                                                    | [Mahasiswa]                               | SILAHKAN UPLOAD DRAFT DISINI                                                      |        |
|                                      | Fo da Jadwal Kuliah                                                                                          | Upload File Draf                          |                                                                                   |        |
|                                      | Pr 🔒 Perkuliahan                                                                                             |                                           |                                                                                   |        |
|                                      | O Log QR Code                                                                                                | [KOMBI]<br>Penetapan Judul dan Pembimbing |                                                                                   |        |
| Judul Tugas Akhir (Versi             | I Hasil Studi                                                                                                | -                                         |                                                                                   |        |
| Inggris)                             | Fo B KKN                                                                                                    | [Operator Fakultas]                       | -                                                                                 |        |
|                                      | Pr 🔒 Beasiswa 🛛 🕨                                                                                            | Cetak Surat Tugas Pembimbing              |                                                                                   |        |
|                                      | Tugas Akhir                                                                                                  | [Mahasiswa]                               |                                                                                   |        |
| Pembimbing Utama Pembimbing Anggota  |                                                                                                    | Upload File Proposal Final                |                                                                                   |        |
| Penguji Utama :<br>Penguji Anggota : | -                                                                                                    | [Dosen Pembimbing]                        |                                                                                   |        |
|                                      | Simpan                                                                                                    | Persetujuan Proposal Final                |                                                                                   |        |
|                                      |                                                                                                    | IKOMBI                                    |                                                                                   |        |
|                                      |                                                                                                    | Penetapan Penguji                         |                                                                                   |        |

3. Isi Judul Tugas Akhir dengan "Formulir Aplikasi Insiyur Profesional (FAIP)" dan klik "Simpan"

| <b>E</b>                            | Profil - 🖾 Akademik - 😤 Even      | t 👻 🧍 Simawa 🛛 🛠 Web & Per             | rsonal 🗸 🙎 MBKM 👻            |
|-------------------------------------|-----------------------------------|----------------------------------------|------------------------------|
|                                     | TUGA                              |                                        |                              |
| NIM                                 | : 211911101046                    | Prosedur                               | Proses                       |
| Judul Tugas Akhir                   | : Bekti Palupi                    | [Mahasiswa]                            | SILAHKAN UPLOAD DRAFT DISINI |
|                                     | Eormulic Antikasi Instansur       | Upload File Draf                       |                              |
|                                     | Profesional (FAIP)                |                                        |                              |
|                                     |                                   | [KOMBI]<br>Penetapan Judul dan Pembimt | -<br>bing                    |
| Judul Tugas Akhir (Ver              | rsi : $I x^2 x O$                 |                                        | 5                            |
| Inggris)                            | Professional Engineer Application | [Operator Fakultas]                    | -                            |
|                                     | Form                              | Cetak Surat Tugas Pembimbin            | g                            |
| _                                   |                                   |                                        |                              |
| Pembimbing Utama                    | :-                                | Upload File Proposal Final             | -                            |
| Pembimbing Anggota<br>Penguii Utama | -                                 |                                        |                              |
| Penguji Anggota                     | i -                               | [Dosen Pembimbing]                     | •                            |
|                                     | Simpan                            | Persetujuan Proposal Final             |                              |
|                                     |                                   | [KOMBI]                                |                              |
|                                     |                                   | Penetapan Penguji                      |                              |
|                                     |                                   |                                        |                              |
|                                     |                                   | [Operator Fakultas]                    | -                            |

4. Upload file FAIP (biodata diri) dalam bentuk PDF yang diambil dari Ironline (panduannya ada di halaman 3) ke bagian "Upload File Draf" dan klik "Simpan"

| 🖭 Pr                                | ofii 👻 🛃 Akademik 👻 😤 Event                      | ✓ 3 Simawa X Web & Persona                              | al 👻 🔛 MBKM 👻                |  |
|-------------------------------------|--------------------------------------------------|---------------------------------------------------------|------------------------------|--|
|                                     | TUGAS                                            |                                                         |                              |  |
| NIM<br>Nama                         | : 211911101046<br>: Bekti Palupi                 | Prosedur                                                | Proses                       |  |
| Judul Tugas Akhir                   | $I \times X_{2} \Omega$                          | [Mahasiswa]<br>Upload File Draf                         | SILAHKAN UPLOAD DRAFT DISINI |  |
|                                     | Formulir Aplikasi Insinyur<br>Profesional (FAIP) | TK OMPI                                                 |                              |  |
| hadd Turner Abbie Oferni            |                                                  | Penetapan Judul dan Pembimbing                          |                              |  |
| Inggris)                            | $I \times^{i} \times_{i} \Omega$                 | [Operator Fakultas]                                     | -                            |  |
|                                     | Form                                             | Cetak Surat Tugas Pembimbing                            |                              |  |
| Pembimbing Utama                    |                                                  | [Mahasiswa]<br>Upload File Proposal Final               | •                            |  |
| Pembimbing Anggota<br>Penguji Utama |                                                  |                                                         |                              |  |
| Penguji Anggota                     | : -                                              | [Dosen Pembimbing]<br>Persetujuan Proposal Final        |                              |  |
|                                     |                                                  | <b>[KOMBI]</b><br>Penetapan Penguji                     | •                            |  |
|                                     |                                                  | <b>[Operator Fakultas]</b><br>Cetak Surat Tugas Penguji | -                            |  |

5. File yang diupload utk proses selanjutnya setelah disetujui Kombi dan Operator adalah file FAIP yang sudah diisi secara lengkap di Ironline

#### Langkah Upload Proposal Final

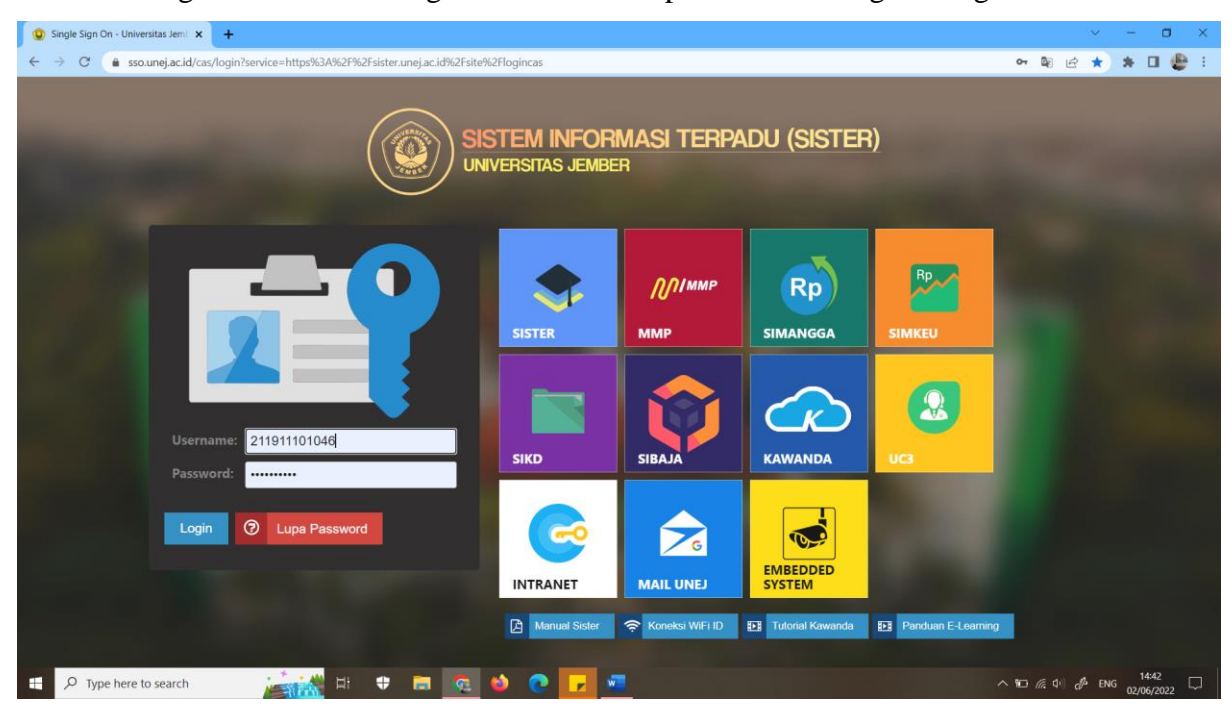

1. Silakan login ke SISTER dengan username dan password masing-masing

2. Setelah masuk ke SISTER, silakan klik menu "Akademik-Tugas Akhir" sehingga tampilannya seperti berikut ini. Kemudian upload proposal final pada tanda "DISINI". Proposal yang diupload adalah FAIP yang diambil dari ironline. Langkah pengambilan dan pengubahan format ke PDF dapat dilihat pada panduan sebelumnya.

|                                        | TUGAS                                     |                                                  |                                |  |
|----------------------------------------|-------------------------------------------|--------------------------------------------------|--------------------------------|--|
| NIM<br>Nama                            | : 211911101046<br>: Bekti Palupi          | Prosedur                                         | Proses                         |  |
| Judul Tugas Akhir                      | $I \times^{2} \times_{2} \Omega$          | [Mahasiswa]<br>Upload File Draf <sup>©</sup>     | SELESAI<br>29 MAR 2022         |  |
|                                        | Profesional (FAIP)                        | <b>[KOMBI]</b><br>Penetapan Judul dan Pembimbing | TELAH DISETUJUI<br>29 MAR 2022 |  |
| Judul Tugas Akhir (Versi<br>Inggris)   | $I \times X_{i} \Omega$                   | Monorator Eskultae1                              |                                |  |
|                                        | Professional Engineer Applicatian<br>Form | Cetak Surat Tugas Pembimbing                     | 02 JUN 2022                    |  |
| Pembimbing Utama<br>Pembimbing Anggota | Ir.Boy Arlef Fachri S.T., M.T., Ph.D      | [Mahasiswa]<br>Upload File Proposal Final        | SILAHKAN UPLOAD PROPOSAL       |  |
| Penguji Anggota                        | : -<br>: -<br>Simpan                      | [Dosen Pembimbing]<br>Persetujuan Proposal Final | •                              |  |
|                                        |                                           | <b>[KOMBI]</b><br>Penetapan Penguji              | -                              |  |
|                                        |                                           | [Operator Fakultas]                              | •                              |  |

3. Tampilan pada saat proses upload seperti berikut ini. Apabila sudah memilih file yang akan diupload, maka klik tombol simpan.

| ad     |                                        | * ADU (SISTER)<br>JEMBER                                                                                            |                                                     | NIM :211911101046                               | • |
|--------|----------------------------------------|----------------------------------------------------------------------------------------------------|-----------------------------------------------------|-------------------------------------------------|---|
| Final  |                                        | Akademik - 😤 Event -                                                                                                | 🖈 Simawa 🛛 🎗 Web & Persona                          | I + 🙎 МВКМ +                                    |   |
| Simpan |                                        | TUGAS                                                                                                    |                                                     |                                                 |   |
|        | NIM                                    | : 211911101046                                                                                                    | Prosedur                                            | Proses                                          |   |
|        | Judul Tugas Akhir                      | $\begin{array}{c} I  x^2 \times_2 \Omega \\ \hline \\ Formulir Aplikasi Insinyur \\ Profesional (FAIP) \end{array}$ | [Mahasiswa]<br>Upload File Draf <sup></sup> ☉       | SELESAI<br>29 MAR 2022                          |   |
|        |                                        | 1999-99 doctor 1000-0                                                                                               | [KOMBI]<br>Penetapan Judul dan Pembimbing           | TELAH DISETUJUI<br>29 MAR 2022                  |   |
|        | Judul Tugas Akhir (Versi<br>Inggris)   | $\frac{I \times^2 \times_2 \Omega}{Professional Engineer Applicatian}$                                              | [Operator Fakultas]<br>Cetak Surat Tugas Pembimbing | TELAH DIPROSES<br>02 JUN 2022                   |   |
|        | Pembimbing Utama<br>Pembimbing Anggota | : Ir.Boy Arief Fachri S.T., M.T., Ph.D                                                                              | [Mahasiswa]<br>Upload File Proposal Final           | SILAHKAN UPLOAD PROPOSAL<br>FINAL <b>DISINI</b> |   |
|        | Penguji Utama<br>Penguji Anggota       | : -<br>: -<br>Simpan                                                                                                | [Dosen Pembimbing]<br>Persetujuan Proposal Final    | •                                               |   |
|        |                                        |                                                                                                    | [KOMBI]<br>Renetaran Penguli                        | -                                               |   |

4. Jika proses upload berhasil, maka tampilan SISTER akan ada notifikasi "File proposal berhasil diupload" dan di bagian upload proposal final akan ada tanda 🔍.

|                                                        | ASI TERPADU (SISTER)<br>TAS JEMBER                                                                 | .≸ Simawa 그⊄ Web & Persona                                            | HIM :211911101846<br>Nama :Belaki Pakaya<br>Fakatas:Fak.Tekarak Ganti Password Lo | pot |
|--------------------------------------------------------|----------------------------------------------------------------------------------------------------|-----------------------------------------------------------------------|-----------------------------------------------------------------------------------|-----|
| File proposal berhasil diupl                           | oad 🔶                                                                                              |                                                                       | ×                                                                                 |     |
|                                                        | TUGAS                                                                                              |                                                                       |                                                                                   |     |
| NIM<br>Nama<br>Judul Tugas Akhir                       | : 211911101046<br>: Bekti Palupi<br>: Γ x* ×, Ω<br>Formulir Aplikasi Insimur<br>Profesional (FAIP) | Prosedur<br>[Mahasiswa]<br>Upload File Draf Q                         | Proses<br>SELESAI<br>29 MAR 2022                                                  |     |
| Judul Tugas Akhir (Versi<br>Inggris)                   | : Ι ×' ×, Ω                                                                                        | [KOMBI]<br>Penetapan Judul dan Pembimbing                             | TELAH DISETUJUI<br>29 MAR 2022<br>TELAH DIPROSES                                  |     |
| Pembimbing Utama                                       | Form     In:Boy Arief Fachri S.T., M.T., Ph.D                                                      | Cetak Surat Tugas Pembimbing [Mahasiswa] Uoload File Proposal Final @ | 02 JUN 2022<br>SILAHKAN UPLOAD PROPOSAL<br>NAL DISINI                             |     |
| Pembimbing Anggota<br>Penguji Utama<br>Penguji Anggota | :-<br>:-<br>:-                                                                                     | [Dosen Pembimbing]<br>Persetuluan Proposal Final                      | MENUNGGU PERSETUJUAN                                                              |     |

- 5. Langkah berikutnya menunggu persetujuan pembimbing.
- 6. Setelah pembimbing meyetujui, maka menunggu kombi menetapkan penguji.

7. Setelah penguji ditetapkan, maka operator fakultas akan membuatkan surat tugas penguji.

8. Silakan diklik simbol printer cetak berita acara seminar. Kemudian klik simpan di bawah nama penguji anggota. Nanti akan muncul tombol upload di file laporan hasil. Upload faip dalam bentuk pdf seperti sebelumnya. Selanjutnya, mahasiswa menghubungi pembimbing untuk persetujuan laporan hasil.

| → C                     | Sitanew/mahasiswa                                   | Profil 🗸 🛃 Akademik 🖌 😤 Event 🗸                                                                                       | 축 Simawa 그 Web & Person                                       | nal 🕶 🚊 MBKM 👻                                 | ⓒ ☆ 🗍 🛛 |
|-------------------------|-----------------------------------------------------|----------------------------------------------------------------------------------------------------|---------------------------------------------------------------|------------------------------------------------|---------|
|                         | Pembimbing Utama<br>Pembimbing Anggota              | : Ir.Boy Arief Fachri S.T., M.T., Ph.D                                                                                | <b>[Mahasiswa]</b><br>Upload File Proposal Final <sup>Q</sup> | SELESAI<br>02 JUN 2022                         |         |
|                         | Penguji Utama<br>Penguji Anggota<br>Penguji Anggota | : Ir.Boy Arief Fachri S.T., M.T., Ph.D<br>: Dr. Ir.Herlina, M.P.<br>: Ir.Franciscus Xaverius Kristianta<br>M.Eng.,IPM | [Dosen Pembimbing]<br>Persetujuan Proposal Final              | TELAH DISETUJUI<br>03 JUN 2022                 |         |
|                         |                                                     | Simpan                                                                                                    | <b>[KOMBI]</b><br>Penetapan Penguji                           | TELAH DITETAPKAN<br>07 JUN 2022                |         |
|                         |                                                     |                                                                                                    | [Operator Fakultas]<br>Cetak Surat Tugas Penguji              | TELAH DIPROSES<br>17 JUN 2022                  |         |
|                         |                                                     |                                                                                                    | [Mahasiswa]<br>Cetak Berita Acara Seminar<br>Proposal         | 18 JUN 2022                                    |         |
|                         |                                                     |                                                                                                    | [Mahasiswa]<br>Upload File Laporan Hasil                      | SILAHKAN UPLOAD LAPORAN<br>HASIL <b>DISINI</b> |         |
|                         |                                                     |                                                                                                    | [Dosen Pembimbing]<br>Persetujuan Laporan Hasil               | -                                              |         |
|                         |                                                     |                                                                                                    | [Mahasiswa]<br>Cetak Berita Acara Seminar Hasil               | •                                              |         |
| i Oktober, Cek nomor HP | pada link berikut: https                            | ://pddikti.kemdikbud.go.id/verifikasihp                                                                               |                                                               |                                                | 1841    |

10. Proses selanjutnya hampir sama dengan poin nomor 8. Proses upload dan persetujuan dilakukan sampai mahasiswa terakhir upload file revisi tugas akhir dan dosen pembimbing menyetujui revisi tugas akhir sehingga kombi dapat menginput nilai.

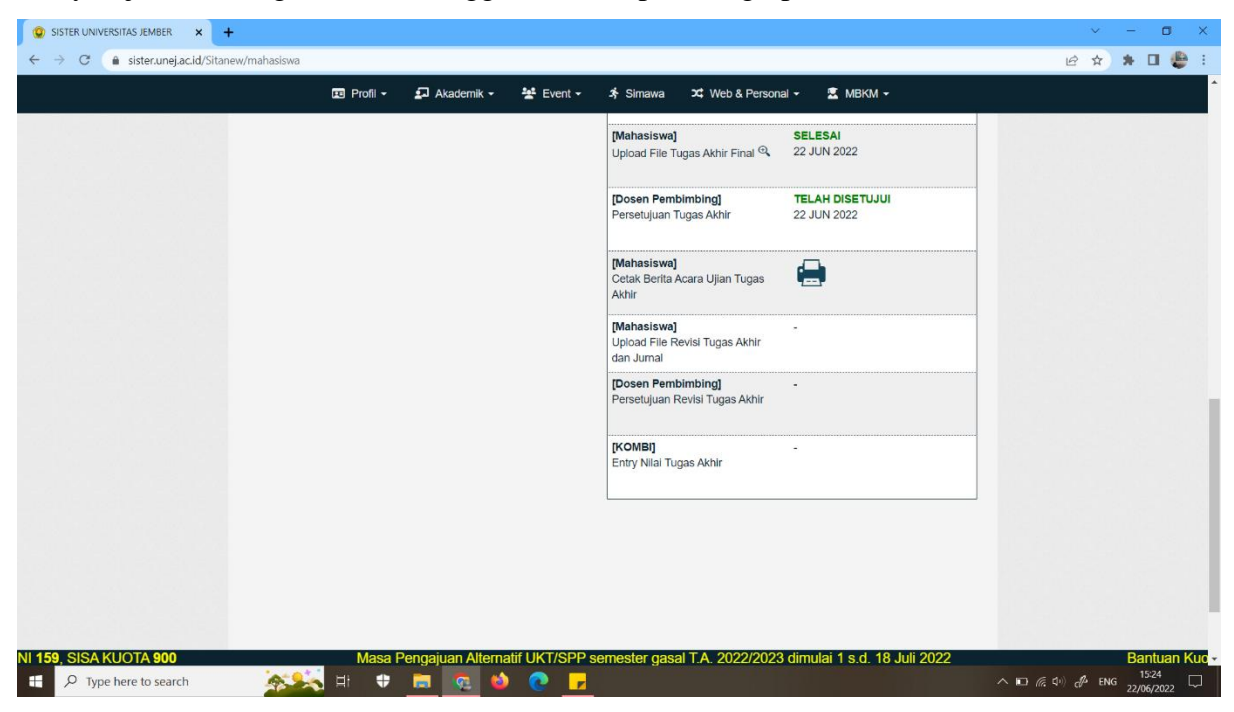

11. Pada bagian revisi tugas akhir, yang diisi adalah bagian yang ada keterangan tulisan warna merah (di sebelah kanan tempat upload) seperti gambar di bawah ini.

| 😨 SISTER UNIVERSITAS JEMBER 🗙 🕇     |                                        |                                 |                                                     | ~ — 🖬 X                       |
|-------------------------------------|----------------------------------------|---------------------------------|-----------------------------------------------------|-------------------------------|
| ← → C 🌲 sister.unej.ac.id/Sitane    | ew/mahasiswa                           |                                 |                                                     | 년 🆈 🖬 👙 :                     |
| Upload                              |                                        | ×                               | NIM : 21191110<br>Nama : Bekti Palu                 | 046 🤌 🕞                       |
| Total 9 File Upload = 7/6 MI        | B                                      |                                 | Fakultas: Fak. Tekni                                | k Ganti Password Logout       |
| Bukti Submit didapat setela         | h anda mengupload jurnal di jurnal     | l.unej.ac.id 🔅 Simawa           | 🔀 Web & Personal 🗸 🛛 💆 MBKM 🗸                       |                               |
| Untuk mendaftar di jurnal.u         | nej.ac.id pastikan email sama deng     | gan SISTER                      |                                                     |                               |
| Revisi T                            | Tugas Akhir & Artikel Ilmiah           |                                 |                                                     |                               |
| Tugas Akhir                         | Choose File No file chosen FAIP Les    | engkap (pdf)                    |                                                     |                               |
| Bagian Depan                        | Choose File No file chosen             | AKHIR 💽                         | SOP                                                 |                               |
| BAB 1                               | Choose File No file chosen             |                                 |                                                     |                               |
| BAB 2                               | Choose File No file chosen             |                                 | Prosodur Prosos                                     |                               |
| BAB 3                               | Choose File No file chosen             | Mahasiswa                       | al SELESAI                                          |                               |
| BAB 4                               | Choose File No file chosen             | Upload File                     | Draf 🔍 29 MAR 2022                                  |                               |
| BAB 5                               | Choose File No file chosen             |                                 |                                                     |                               |
| Daftar Pustaka dan Lampiran         | Choose File No file chosen             | [KOMBI]<br>Penetapan            | TELAH DISETUJUI<br>Judul dan Pembimbing 07 JUN 2022 |                               |
| Bukti ACCEPT Artikel (.jpg)         | Choose File No file chosen Screens     | nshot hal depan                 |                                                     |                               |
| Jenis Jurnal                        | Jurnal Lain                            | [Operator F                     | akultas] TELAH DIPROSES                             |                               |
| URL Jurnal                          | diisi ur                               | rl ironline Cetak Surat         | Tugas Pembimbing 02 JUN 2022                        |                               |
|                                     | Upload                                 | Mahaalaur                       | -1 PEI EPAI                                         |                               |
|                                     |                                        | Upload File                     | Proposal Final                                      |                               |
|                                     | Penguji Utama : Ir.Boy Arief Fachr     | rri S.T., M.T., Ph.D            |                                                     |                               |
|                                     | Penguji Anggota : Dr. Ir.Herlina, M.P. | P. [Dosen Per                   | mbimbing] TELAH DISETUJUI                           |                               |
|                                     | M.Eng.,IPM                             | reisetujuan                     | reloposareitiat us Julii 2022                       |                               |
| 022/2023 dimulai 1 s.d. 18 Juli 202 | 22 Bantuar                             | n Kuota Dikti Oktober, Cek nomo | or HP pada link berikut: https://pddikti.k          | emdikbud.go.id/verifikasihp   |
| P Type here to search               | 🔁 🗖 🕈 🔤 💁                              | 1 🔍 🕐 <u>–</u>                  |                                                     | ∧ □ ( , 1) ( ENG 22/06/2022 ↓ |

### Cara mendapatkan file FAIP di Ironline

1. Masuk ke Ironline (<u>https://ppi.unej.ac.id/</u>) dengan akun masing-masing

| S IronLine 2.0 × +                      |                                                                          | ~ - <b>D</b> X                |
|-----------------------------------------|--------------------------------------------------------------------------|-------------------------------|
| ← → C (  ppi.unej.ac.id/user/login.html |                                                                          | 여 🖻 🖈 🖬 🔮 🗄                   |
| IronLine 2.0                            |                                                                          | & + <sup>^</sup>              |
| -                                       |                                                                          |                               |
|                                         | Sign in to IronLine 2.0                                                  |                               |
|                                         | Mohon masukkan email dan password                                        |                               |
|                                         | bekti patupi@unej ac id                                                  |                               |
|                                         | Sign In                                                                  |                               |
|                                         |                                                                          |                               |
|                                         |                                                                          |                               |
|                                         |                                                                          |                               |
|                                         |                                                                          |                               |
|                                         |                                                                          |                               |
|                                         |                                                                          |                               |
|                                         |                                                                          |                               |
|                                         |                                                                          |                               |
|                                         | © PSPPI - FAKULTAS TEKNIK - UNEJ<br>Developed by Ir. Winoto., S.T., IPM. |                               |
| 🖽 🔎 Type here to search 🛛 🛱 🗘 🦉         |                                                                          | へ 🖡 🐿 🦟 🕪 dP ENG 29/03/2022 💭 |

Masuk ke menu "Data Pribadi → Data Pribadi" dan lengkapi sesuai dengan isian yang diminta

| News - IronLine 2.0                                                                                                    | x +                                                                                                    | ~ - <b>0</b> X             |
|----------------------------------------------------------------------------------------------------|----------------------------------------------------------------------------------------------------|----------------------------|
| ← → C (â https://ppi.                                                                                                    | unej.ac.id/page/news.html#                                                                                                    | 여 🗟 순 🖈 🛛 👙 🗄              |
| IronLine 2.0                                                                                                    | 🍃 DATA PRIBADI 🗸 🚸 KODE ETIK 🗸 📃 K. PROFESIONAL 🗸 🔒 PUBLIKASI 🗸 🔚 TOOL 🗸                                                                                                    | 🔓 bekti palupi (Posorta) 👻 |
| News<br>Selamat Datang di IronLi<br>Antheled an 1700/2019/122 -<br>Selamat datang dalam apikas<br>Melengkapan Dokum<br>- Scan Ijazah St (wajib)<br>- Scan KTP (wajib)<br>- Scan KTP | 1 1 Data Pribadi  1 3 Organisasi Profesi & Organisasi Laimnya Yang Dimasuki (0) 1 3 Organisasi Profesi & Organisasi Laimnya Yang Dimasuki (0) 1 4 Tanda Pendhargana yang Diterima (0) 1 5 Pendidikan/Pelathan Menajemen dan Bidang Lainnya (yang Relevan) yang Dikuti (0) 16 Pendidikan/Pelathan Menajemen dan Bidang Lainnya (yang Relevan) yang Dikuti (0) 1047420046_3.4.TPatolo_Betti Palupi_merah_4x6.jpg 7420646_3.4.TPiPiPMINPU (Kalau ada): Belum ada nsning (SP): PiPiPMINPU (Kalau ada): Belum ada nsning (SR): PiPiPMINPU (Kalau ada): Belum ada krengupload/mengubah dokumen tersebut diatas. © PEPPI-FAKULTAS TEKNIK - UNEJ Developed by Ir. Winoto, S.T., IPM. |                            |
| Type here to searc                                                                                                    | ih 🕂 🗘 🛱 🔯 🔌 💽 🔽 🛄 🚈                                                                                                    | ^ 🖡 🐿 🬾 ባ∿) 🧬 ENG 10:25 🖵  |

 Apabila sudah diisi dan dilengkapi dengan file yang dibutuhkan (Foto formal, KTP, Ijazah S1), kemudian klik update

| Line 2.0                                                | 🍃 data pribadi 🗸 🔹 📥 k Profesional 🗸 📪 Dublikasi 🖌 🕌 tool 👻                           | 👗 bekti palupi (Pese |
|---------------------------------------------------------|---------------------------------------------------------------------------------------|----------------------|
| Badan Kejuruan *                                        | Teknik Kimia (BKK) V Insinyur Profesional PII <sup>*</sup> , Belum Punya V Nomer Kia: |                      |
| Alamat Rumah                                            | Perumahan Villa Bougenville Indah A26 Kota: Jember Kode Pos: 68125                    |                      |
| Telp                                                    | : Fax: Telex: HP*: 085228267602                                                       |                      |
| Nama Lembaga *                                          | Universitas Jember Jabatan: Tenaga Pengajar                                           |                      |
| Jabatan Lain                                            |                                                                                       |                      |
| Alamat Lembaga                                          | JI. Kalimantan No. 37 Kota: Jember Kode Pos 68121                                     |                      |
| Telp Lembaga                                            | Fax Telex                                                                             |                      |
| ÷oto Formal *                                           | Choose File No file chosen                                                            |                      |
| azah S1 *                                               | Choose File No file chosen 1647420648_2-a_ljazah_S1.pdf                               |                      |
| TP/Passport *                                           | Choose File No file chosen 1647420648_3-KTP.jpg                                       |                      |
|                                                         | Choose File No file chosen                                                            |                      |
| TA                                                      | Charge File No file charge                                                            |                      |
| TA<br>SIP (IPP/IPM/IPU)                                 |                                                                                       |                      |
| TA<br>IIP (IPP/IPM/IPU)<br>ITRI                         | Choose File No file chosen                                                            |                      |
| KTA<br>SIP (IPP/IPM/IPU)<br>STRI<br>(*) means required. | Choose File No file chosen Update Cancel                                              |                      |

 Pilih menu "TOOL → FAIP", kemudian klik "Export to Ms Word Docx". File ini yang nanti akan diupload di SISTER sebagai Draft Proposal Tugas Akhir. Setelah itu, file dibuka dan save as PDF. Selanjutnya, file (format pdf) diupload ke SISTER UNEJ.

| S IronLine 2.0 × +                        |                                                                                          | ~ - <b>a</b> ×                        |
|-------------------------------------------|------------------------------------------------------------------------------------------|---------------------------------------|
| ← → C 🌲 ppi.unej.ac.id/insinyur/faip.html |                                                                                          | ie 🛧 🗯 🖬 🤩 :                          |
| IronLine 2.0 📀 DATA PRIBADI -             | 💠 KODE ETIK 👻 📃 K. PROFESIONAL 👻 👵 PUBLIKASI 👻 🔚 TOOL 🗸                                  | 🙎 bekti palupi (Peserta) 👻            |
| Export to HTML Export to Ms Word Dock     | Rangkuman Penlaian Mandiri<br>FAIP<br>Manual<br>Berita<br>PERSATUAN<br>HISTINYUR<br>PIII |                                       |
|                                           | FORMULIR APLIKASI INSINYUR PROFESIONAL                                                   |                                       |
|                                           | (FAIP)                                                                                   |                                       |
|                                           |                                                                                          |                                       |
|                                           | Bekti Palupi, S.T., M.Eng.                                                               |                                       |
|                                           | Teknik Kimia (BKK)                                                                       |                                       |
|                                           | PROGRAM STUDI PROGRAM PROFESI INSINYUR                                                   |                                       |
| https://ppi.upi.ac.id/incinum/fain.html   | FAKULTAS TEKNIK                                                                          |                                       |
| P Type here to search                     | IINIVERSITAS GADIAH MADA                                                                 | へ 🖡 🐿 🦟 句) d <sup>4</sup> ENG 10:31 🖵 |

5. Selanjutnya lengkapi isian yang ada di FAIP sebagai dokumen yang akan diunggah di SISTER untuk proses selanjutnya (Proposal Final, Laporan Hasil, Tugas Akhir Final,

Revisi Tugas Akhir Final). File FAIP yang sudah lengkap diisi dapat diambil dengan cara yang sama pada poin 4.